# Tisio Device Manager 1.5 Installation Guide

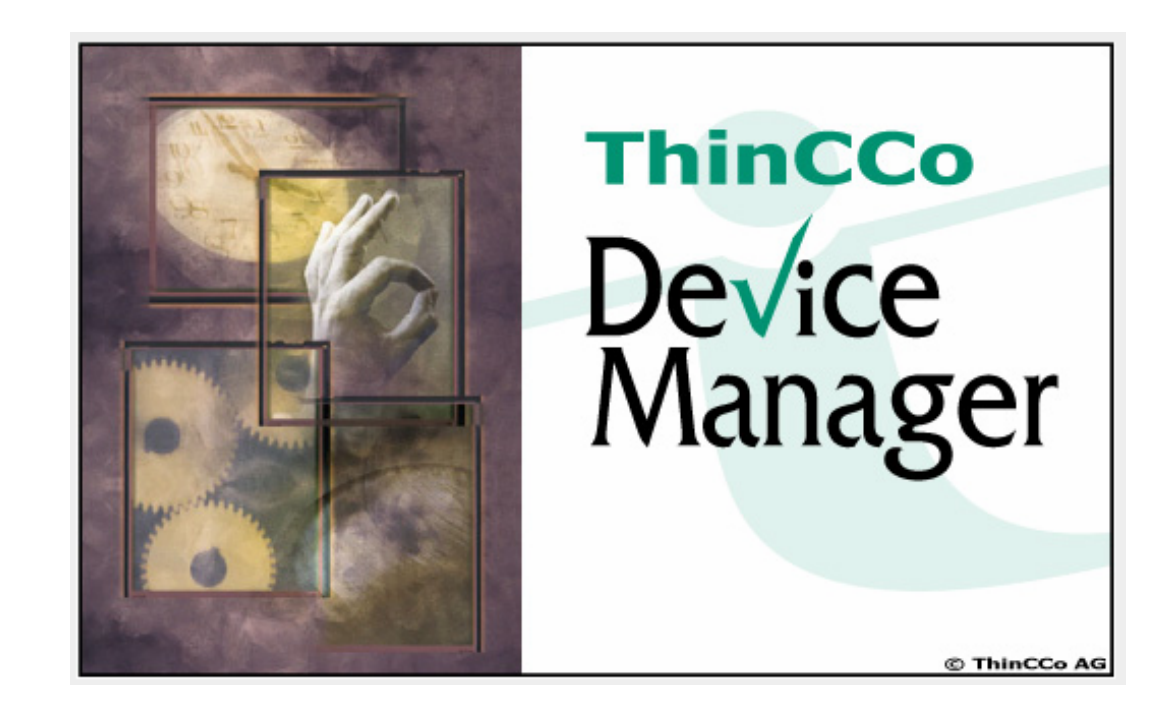

#### Copyright

Copyright © 2007 by ThinPATH Systems, Inc., The information contained in this document is subject to change without notice. ThinPATH Systems, Inc. shall not be liable for errors contained herein or for incidental or consequential damages in connection with the furnishing, performance, or use of this material. This document contains information that is protected by copyright. All rights are reserved. No part of this document may be photocopied, reproduced, or translated to another language without the prior written consent of ThinPATH Systems, Inc.

#### Trademarks

ThinPATH Systems, Tisio, Tisio Device Manager are registered trademarks of ThinPATH Systems, Inc.

Other product and company names mentioned herein are the trademarks of their respective owners. All terms mentioned in this book that are known to be trademarks or service marks have been appropriately capitalized. ThinPATH Systems cannot attest to the accuracy of this information. Use of a term in this book should not be regarded as affecting the validity of any trademark or service mark.

#### Disclaimer

THE SOFTWARE PRODUCTS ARE PROVIDED "AS IS" WITHOUT WARRANTY OF ANY KIND. TO THE MAXIMUM EXTENT PERMITTED BY APPLICABLE LAW, ThinPATH Systems FURTHER DISCLAIMS ALL WARRANTIES, INCLUDING WITHOUT LIMITATION, ANY IMPLIED WARRANTIES OF MERCHANTABILITY, FITNESS FOR A PARTICULAR PURPOSE AND NONINFRINGEMENT. THE ENTIRE RISK ARISING OUT OF THE USE OR PERFORMANCE OF THE SOFTWARE PRODUCTS AND DOCUMENTATION REMAINS WITH THE END USER.

TO THE MAXIMUM EXTENT PERMITTED BY APPLICABLE LAW, IN NO EVENT SHALL ThinPATH Systems OR ITS SUPPLIERS BE LIABLE FOR ANY CONSEQUENTIAL, INCIDENTAL, DIRECT, INDIRECT, SPECIAL, PUNITIVE, OR OTHER DAMAGES WHATSOEVER (INCLUDING, WITHOUT LIMITATION, DAMAGES FOR LOSS OF BUSINESS PROFITS, BUSINESS INTERRUPTION, LOSS OF BUSINESS INFORMATION, OR OTHER PECUNIARY LOSS) ARISING OUT OF THE USE OF OR INABILITY TO USE THE SOFTWARE PRODUCTS OR DOCUMENTATION, EVEN IF NCD HAS BEEN ADVISED OF THE POSSIBILITY OF SUCH DAMAGES. BECAUSE SOME STATES/JURISDICTIONS DO NOT ALLOW THE EXCLUSION OR LIMITATION OF LIABILITY FOR CONSEQUENTIAL OR INCIDENTAL DAMAGES, THE ABOVE LIMITATION MAY NOT APPLY TO YOU.

#### **Revision History**

| Jan 2007. | Tisio Device Manager Installation Guide, Rev. A.      |
|-----------|-------------------------------------------------------|
| Feb 2007. | Tisio Device Manager Installation Guide, Rev. B.      |
| Aug 2007. | Tisio Device Manager Installation Guide V1.3, Rev. C. |
| Jan 2008  | Tisio Device Manager Installation Guide V1.5, Rev. D  |

#### **Table of Contents**

| Table of Contents                                 |   |
|---------------------------------------------------|---|
| Tisio Device Manager Installation                 |   |
| Tisio Device Manager Introduction                 | 1 |
| Features of Tisio Device Manager                  |   |
| Installation Requirements                         |   |
| TDM Installation Components                       |   |
| Installing Tisia Davies Managar Software          | 2 |
| Installing Tislo Device Manager Software          |   |
| Installing Java Runtime Environment.              |   |
| Installing Apache Web Services – Tomcat           |   |
| Installing MySQL Server Component                 |   |
| Installing Tisio Device Manager Components        |   |
| Tisio Device Manager Startup                      |   |
| Starting Tisio Device Manager from the TDM server |   |
| Logging On                                        |   |
|                                                   |   |
| Install MySQL Administrator (Optional)            |   |
| Troubleshooting                                   |   |
| Troubleshooting Installation Errors               |   |
| FAO: Frequently Asked Questions                   |   |
|                                                   |   |

# **Tisio Device Manager Installation**

This guide is for system administrators to install the Release 1.1 version of the Tisio Device Manager (TDM) used to configure Tisio terminals from a central location.

The instructions in this installation manual guide you through installing and configuring the following components:

- Install Java Runtime Environment.
- Install MySQL Connector for Java.
- Install MySQL Server and Administrator.
- Install Apache Web Services (Tomcat).
- Install and Configure TDM components.

## **Tisio Device Manager Introduction**

Tisio Device Manager brings terminal configuration to a central Web Services Management Server. With it's functionality, you can configure terminal properties and create connections for any server, make the configurations available to terminals and restart terminals to upgrade their configurations - all from one web services application, using any Java enabled Web Browser.

The Tisio Device Manager consists of a Java Based Control Service, a Data Base service (MySQL), a Client Device Manager Service and the Device Manager Administrative GUI.

## Features of Tisio Device Manager

Tisio Device Manager centralizes Tisio Tisio terminal management, giving you the following capabilities:

- Managing large groups of terminals from a central server Using the Device Manager, you can:
  - View, modify and store terminal properties and connections for all managed devices
  - o Report configuration information of devices on request
  - Define groups and multi-level sub groups of terminals to manage separate configurations and software components.
  - o Perform wake-up or shutdown operations.
  - Register the configuration in Device Manager for automatic terminal updates.
- Restarting groups of terminals from a central location When a terminal restarts, it is updated with values from the registered configuration stored in a local data base.
- Easy access to the Tisio Device Manager Administrative (TDM) The TDM Administrative GUI can be run from any Web Brower supporting the Java applets.
- Secure Login

A login secures access to the Device Manager Administrative GUI.

#### Secure Network Access

The Device Manager and managed Tisio thin client communicate with HTTP/HTTPS protocols offering secure access over LAN, WAN and through firewalls.

#### Installation Requirements

The Tisio Device Manager is based on several well known standard packages, Java, Apache Web Services (Tomcat) and MySQL data base server. Here are the server and software package requirements for the Tisio Device Manager:

- Computer acting as Server requirements
  - o Windows XP SP2
  - o Windows 2000 Pro SP4
  - o Windows 2003 SP1
  - o Windows 2003 R2
- Note: The Tisio Device Manager will run on Linux Servers. See the TDM Installation manual for Linux.
- Computers connecting to TDM (Windows or Linux)
  - o IE 6.0 Web Browser or greater.
  - o Java Runtime Environment Version 5.0 or greater.
  - o Mozilla Firefox 1.0 Web Browser or greater.
- Third Party Software Packages
  - o Java Runtime Environment Version 1.5.0\_06 or greater.
  - o MySQL Connector for Java Version 3.1.12 or greater.
  - MySQL Administrator Version 1.1 or greater.
  - o Apache Tomcat Version 5.5.16 or greater

#### **TDM Installation Components**

The Tisio Device Manager Installation components can be downloaded from the <u>http://www.tp-sys.com</u> web site. The single download install program contains the various components required for the installation. The following components are included and will be used during installation.

- Apache Tomcat V5.5.
- Java Runtime V 1.5.0.06
- MySQL Administrator V1.1.9 (optional)
- MySQL Java Connector
- MySQL 5.0 Server
- Tisio Device Manager related runtime files and Data Base.

# **Installing Tisio Device Manager Software**

The installation of the Tisio Device Manager (TDM) software components includes other third party tools. The installation will check and install only the components that are necessary. To begin run **TDMSetup15.exe.** 

| 🕼 Device Manager Setup                                                                                                    |         |
|----------------------------------------------------------------------------------------------------|---------|
| ThinCCo Device Manager                                                                                                    |         |
| Following operations will be done:                                                                                                    |         |
| Java Runtime Environment installing<br>Apache Tomcat installing<br>MySQL Database Server installing<br>Device Manager files installing/updating<br>Java MySQL Driver installing<br>Starting MySQL Database Server<br>MySQL Database creating if not exists<br>Tomcat reconfiguring (server.xml)<br>Device Manager options (web.xml) creating/recreating<br>Starting Apache Tomcat |         |
| Cancel Nullsoft Install System v2,28                                                                                                    | Install |

## **Installing Java Runtime Environment**

If Java is not installed on your PC the TDM installation will prompt to install it. The Java VM needs to be installed on the TDM server and any computer used to access the Tisio Device Manager GUI. Follow these instructions to install the Java Runtime Environment:

1. Java will begin installing, shown below.

| 🔐 Device Manager Setup: Installing                                                 |
|------------------------------------------------------------------------------------|
| ThinCCo Device Manager                                                             |
| Execute: jre-1_5_0_12-windows-i586-p.exe                                           |
|                                                                                    |
| Show <u>d</u> etails                                                               |
|                                                                                    |
|                                                                                    |
|                                                                                    |
|                                                                                    |
|                                                                                    |
|                                                                                    |
| Cancel         Nullsoft Install System v2.28 <a href="mailto:Back">Back</a> Next > |

2. Choose Next, and agree to the license by clicking on Accept.

| 🖟 J2SE Runtime Environment 5.0 Update 12 - License 🛛 🛛 🔀                                                                                                    |  |  |  |
|----------------------------------------------------------------------------------------------------|--|--|--|
| License Agreement Please read the following license agreement carefully.                                                                                                    |  |  |  |
| Sun Microsystems, Inc. Binary Code License Agreement<br>for the JAVA 2 PLATFORM STANDARD EDITION RUNTIME ENVIRONMENT 5.0<br>SUN MICROSYSTEMS, INC. ("SUN") IS WILLING TO LICENSE THE SOFTWARE IDENTIFIED<br>BELOW TO YOU ONLY UPON THE CONDITION THAT YOU ACCEPT ALL OF THE TERMS<br>CONTAINED IN THIS BINARY CODE LICENSE AGREEMENT AND SUPPLEMENTAL LICENSE<br>TERMS (COLLECTIVELY "AGREEMENT"). PLEASE READ THE AGREEMENT CAREFULLY, BY<br>DOWNLOADING OR INSTALLING THIS SOFTWARE, YOU ACCEPT THE TERMS OF THE<br>AGREEMENT. INDICATE ACCEPTANCE BY SELECTING THE "ACCEPT" BUTTON AT THE<br>BOTTOM OF THE AGREEMENT. IF YOU ARE NOT WILLING TO BE BOUND BY ALL THE TERMS, V<br>Implication of the agreement of the stalled.]<br>Custom setup - Specify the features to install. For advanced users. |  |  |  |
| InstallShield                                                                                                    |  |  |  |
| 🖗 Device Manager Setup: Installing                                                                                                    |  |  |  |
| ThinCCo Device Manager                                                                                                    |  |  |  |
| Execute: jre-1_5_0_12-windows-i586-p.exe                                                                                                    |  |  |  |
| Show <u>d</u> etails                                                                                                    |  |  |  |
|                                                                                                    |  |  |  |
|                                                                                                    |  |  |  |
| Cancel Nullsoft Install System v2,28 < Back Next >                                                                                                    |  |  |  |

3. When the installation has completed click on **Finish**.

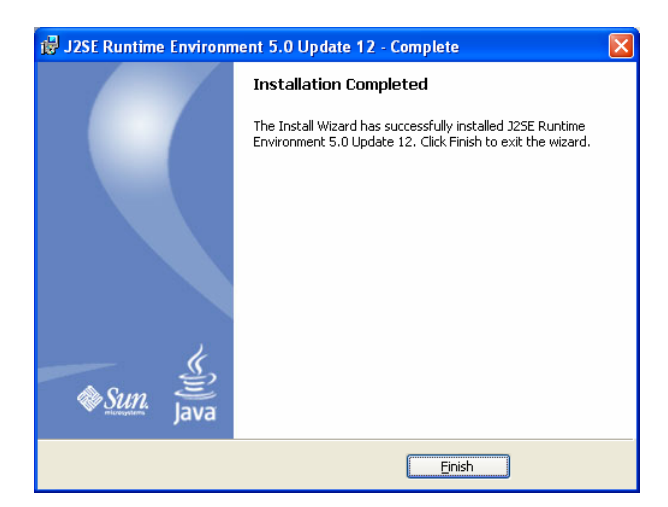

4. This completes the installation of Java.

#### **Installing Apache Web Services – Tomcat**

If Apache Web Services Version 5.5 is not installed on your PC the TDM installation will prompt to install it. The TDM requires the Apache Tomcat Web Services V5.5 to be installed on the computer acting as the TDM server. Follow these instructions to install

the Apache Tomcat Web Services:

1. The following window will be displayed, click **Next** to begin installation.

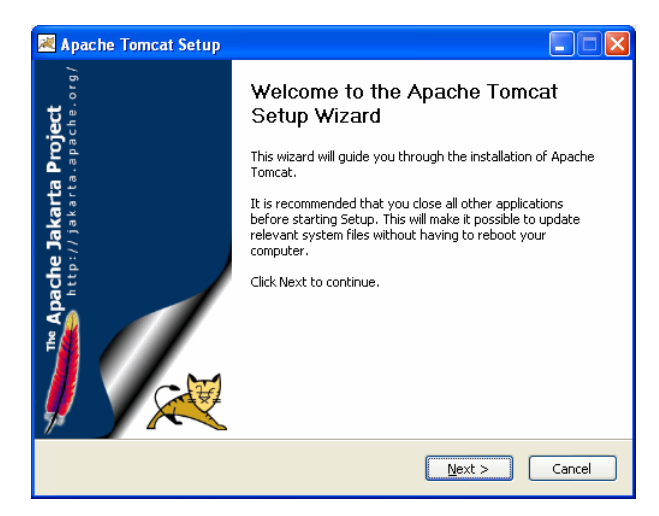

2. Accept the Apache Tomcat license agreement and click I Agree.

| 🗷 Apache Tomcat Setup                                                                                                    | × |  |  |
|----------------------------------------------------------------------------------------------------|---|--|--|
| License Agreement Please review the license terms before installing Apache Tomcat.                                                            |   |  |  |
| Press Page Down to see the rest of the agreement.                                                                                             |   |  |  |
| Apache License  Version 2.0, January 2004 <u>http://www.apache.org/licenses/</u>                                                              |   |  |  |
| TERMS AND CONDITIONS FOR USE, REPRODUCTION, AND DISTRIBUTION                                                                                  |   |  |  |
| 1. Definitions.                                                                                                    |   |  |  |
| "License" shall mean the terms and conditions for use, reproduction,<br>and distribution as defined by Sections 1 through 9 of this document. |   |  |  |
| If you accept the terms of the agreement, click I Agree to continue. You must accept the<br>agreement to install Apache Tomcat.               |   |  |  |
| Nullsoft Install System v2.0                                                                                                    |   |  |  |
| < <u>B</u> ack I <u>Agree</u> Cancel                                                                                                    | ] |  |  |

3. Choose **Custom**, check all components and click **Next** to continue.

| 😹 Apache Tomcat Setup                                                                        |                                                                                                    |                                                                                |
|----------------------------------------------------------------------------------------------|----------------------------------------------------------------------------------------------------|--------------------------------------------------------------------------------|
| Choose Components<br>Choose which features of Apac                                           | he Tomcat you want to install.                                                                                                    | -                                                                              |
| Check the components you war<br>install. Click Next to continue.                             | nt to install and uncheck the com                                                                                                    | ponents you don't want to                                                      |
| Select the type of install:<br>Or, select the optional<br>components you wish to<br>install: | Normal           Image: Start Menu Items           Image: Start Menu Items | Description<br>Hover your mouse over<br>a component to see its<br>description. |
| Space required: 11.5MB                                                                       |                                                                                                    |                                                                                |
| Nullsoft Install System v2.0 ———                                                             | < <u>B</u> ack                                                                                                    | Next > Cancel                                                                  |

- 4. Use the default location of the installation directory and click **Next**.
- 5. The **User Name** and **Password** used to access the Apache Tomcat servers configuration. Select any **username** and **password** you would like to use. The **HTTP/1.1 Connection Port** should be set to **8080**. Select Next to continue.

| 😹 Apache Tomcat Setup: Configuratio          | n Options                                                                                                    |
|----------------------------------------------|----------------------------------------------------------------------------------------------------|
| Configuration<br>Tomcat basic configuration. | A company of the second second |
| HTTP/1.1 Connector Port                      | 5050                                                                                                    |
| Administrator Login                          |                                                                                                    |
| User Name                                    | admin                                                                                                    |
| Password                                     | •••••                                                                                                    |
|                                              |                                                                                                    |
|                                              |                                                                                                    |
| Nulleaft Testall Gusters (2.0                |                                                                                                    |
| nyulisuruunsuali byseeni 7270 -              | <back next=""> Cancel</back>                                                                                                    |

6. Select the location of the installation directory for the Java Runtime Environment install earlier. By default the installation will locate the correct path automatically. Click **Install** to continue.

| Apache Tomcat Setup: Java Virtual Machine path selection           |        |
|--------------------------------------------------------------------|--------|
| Java Virtual Machine<br>Java Virtual Machine path selection.       |        |
| Please select the path of a J25E 5.0 JRE installed on your system: |        |
|                                                                    |        |
| <u>5:\Program Files\Java\jre1.5.0_12</u>                           |        |
|                                                                    |        |
| Nullsoft Install System v2.0                                       | Cancel |
| 🗷 Apache Tomcat Setup                                              |        |
| Installing<br>Please wait while Apache Tomcat is being installed.  |        |
|                                                                    |        |
| Using Jvm: C:\Program Files\Java\jre1.5.0_12\bin\client\jvm.dll    |        |
| Using Jvm: C:\Program Files\Java\jre1.5.0_12\bin\client\jvm.dll    |        |
| Using Jvm: C:\Program Files\Java\jre1.5.0_12\bin\client\jvm.dll    |        |
| Using Jvm: C:\Program Files\Java\jre1.5.0_12\bin\client\jvm.dll    |        |
| Using Jvm: C:\Program Files\Java\jre1.5.0_12\bin\client\jvm.dll    |        |
| Using Jvm: C:\Program Files\Java\jre1.5.0_12\bin\client\jvm.dll    |        |
| Using Jvm: C:\Program Files\Java\jre1.5.0_12\bin\client\jvm.dll    |        |
| Using Jvm: C:\Program Files\Java\jre1.5.0_12\bin\client\jvm.dll    |        |

7. Click **Finish** to complete the Installation of Apache Tomcat.

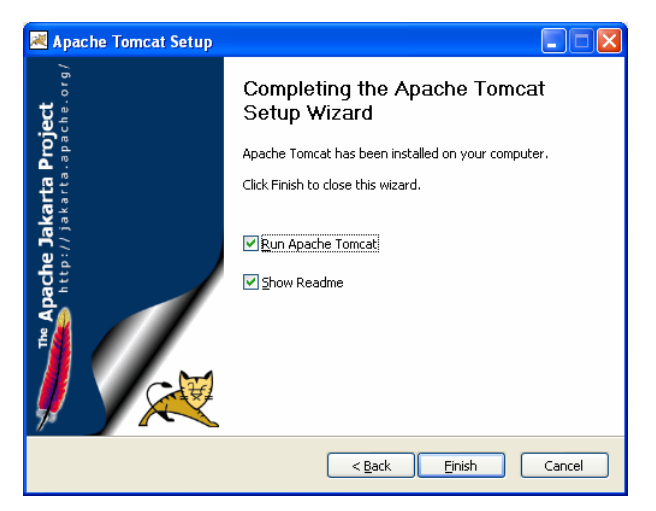

8. Next wait for the Apache Service to start.

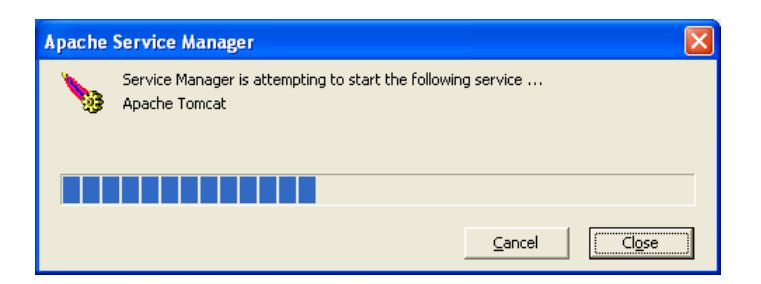

#### Installing MySQL Server Component

If MySQL Server Version 5.0 is not installed on your PC the TDM installation will prompt to install it. The MySQL Server Version 5.0 is required for the Tisio Device Manager. The MySQL Database Server is used to store configuration information about the managed Tisio thin client devices. Follow these instructions to install the MySQL Server Version 5.0:

1. The following window will be displayed, click **next** to begin installation.

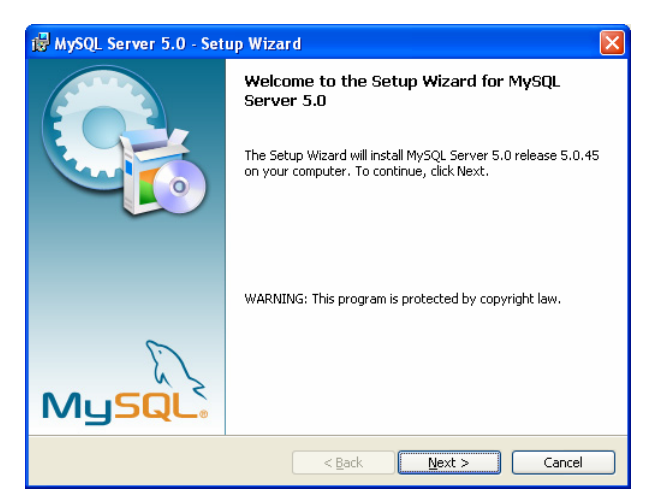

2. Select the **Typical** setup type, click **next** to continue.

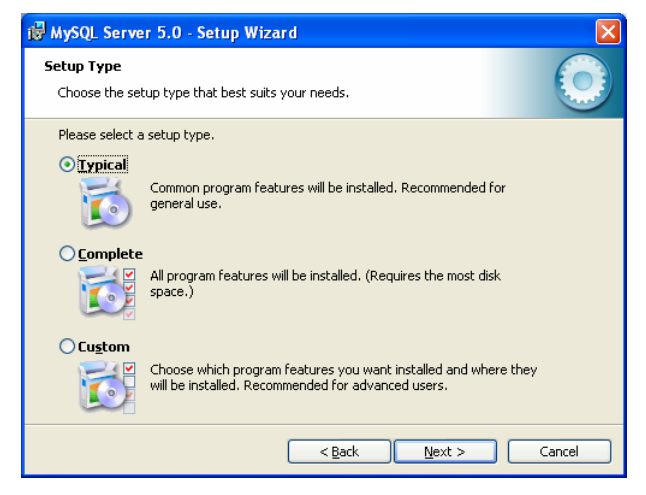

 The default installation directory is C:\Program File\MySQL\MySQL Server 5.0\, you can select this location or select another. Click Install to continue with the installation.

| IG. WARDER                                                          | Server 5.0 - Setup Wizard 🛛 🔀                                                                                                    |
|---------------------------------------------------------------------|----------------------------------------------------------------------------------------------------|
| Ready to                                                            | Install the Program                                                                                                    |
| The wiza                                                            | rd is ready to begin installation.                                                                                                    |
| If you w<br>exit the r<br>Current S<br>Setup Ty<br>Destinal<br>C:\P | ant to review or change any of your installation settings, click Back. Click Cancel to<br>wizard.<br>rpe:<br>cal<br>tion Folder:<br>rogram Files\MySQL\MySQL Server 5.0\ |
| J                                                                   | < <u>B</u> ack Install Cancel                                                                                                    |
| 🔀 MySQL S                                                           | Server 5.0 - Setup Wizard                                                                                                    |
| Installing<br>The prog                                              | In MySQL Server 5.0<br>gram features you selected are being installed.                                                                                                   |
| 15                                                                  | Please wait while the Setup Wizard installs $\ensuremath{MySQL}$ Server 5.0. This may take several minutes.                                                              |
|                                                                     | Status:                                                                                                    |
|                                                                     |                                                                                                    |
|                                                                     | (*****************************                                                                                                    |
|                                                                     | (**************************************                                                                                                    |
|                                                                     | (**************************************                                                                                                    |
|                                                                     | (**************************************                                                                                                    |
|                                                                     | (**************************************                                                                                                    |

4. Skip Sign-up and click Next to continue.

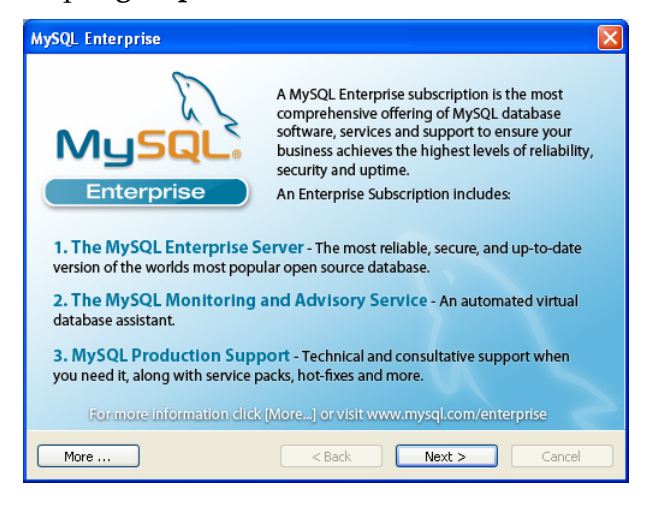

5. Skip **Sign-up** and click **Next** to continue.

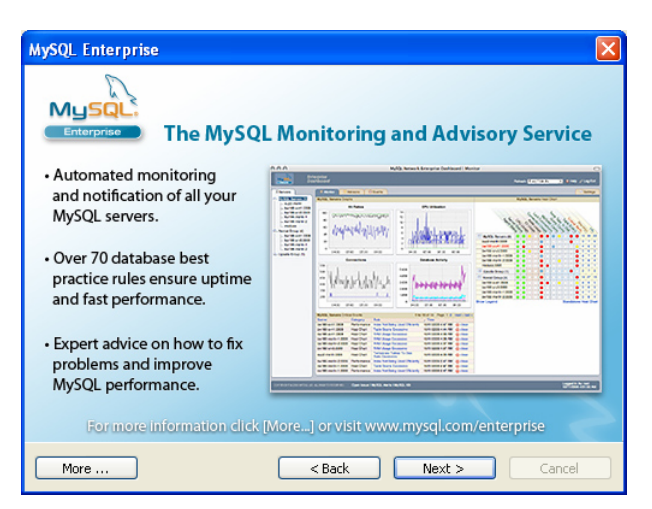

6. This completes the installation of MySQL server. Click on **Finish**.

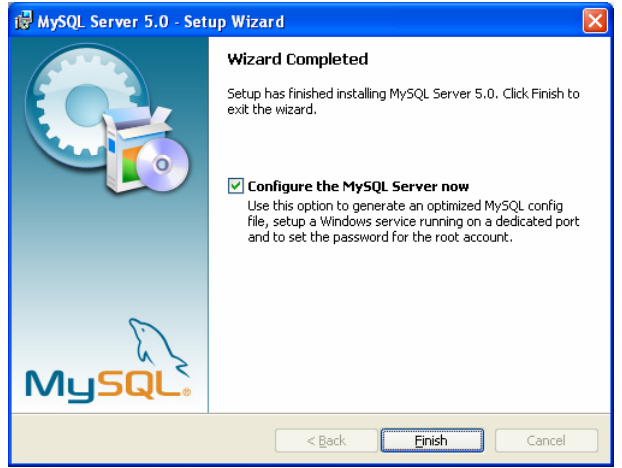

- Now the MySQL server will be configured to support the Tisio Device Manager requirements. Click Next to begin configuration.
- 8. Select Standard Configuration, and click Next.

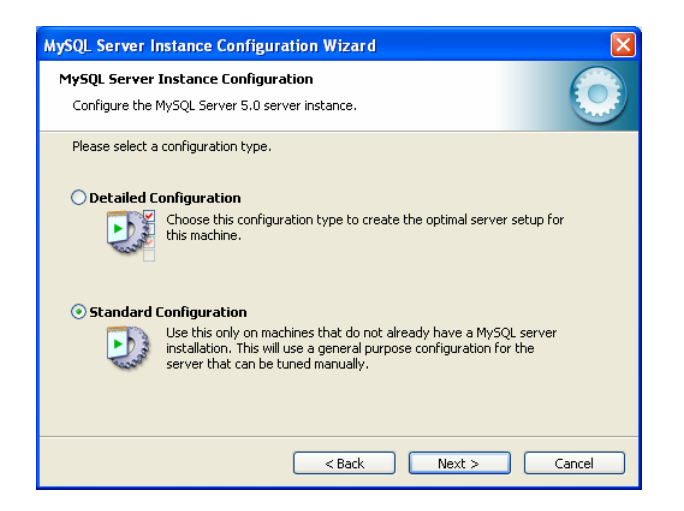

9. Check **Install as a Windows Service**, Enter the service name **MySQL5**. The name **MySQL5** must be used so the install program will be able to locate the service if you ever remove or reinstall the software. Next check **Include in Windows PATH**, click **Next** to continue.

| MySQL Server Instance Configuration Wizard                                                                                                    |                                           |  |
|----------------------------------------------------------------------------------------------------|-------------------------------------------|--|
| MySQL Server Instance Configuration           Configure the MySQL Server 5.0 server instance.                                                                                                    |                                           |  |
| Please set the Windows options.  Install As Windows Servie  This is the recon On Windows.                                                                                                    | :e<br>imended way to run the MySQL server |  |
| Service Name:                                                                                                    | MySQL5                                    |  |
| Include Bin Directory in Windows PATH Check this option to include the directory containing the server / client executables in the Windows PATH variable so they can be called from the command line. |                                           |  |
|                                                                                                    | < Back Next > Cancel                      |  |

10. Leave **Create an Anonymous Account** unchecked. The root password is used by the TDM for database access and for Administrative access to the MySQL Server. Please remember the password entered, the install program will prompt you to enter it later on during the installation. The password entered here must match the password you enter later on. Click **Next** and press the **Execute** button to continue.

| MySQL Server Instance Configuration Wizard                                                                                                    |                     |                 |                            |
|----------------------------------------------------------------------------------------------------|---------------------|-----------------|----------------------------|
| MySQL Server Instance Configuration         Image: Configure the MySQL Server 5.0 server instance.         Image: Configure the MySQL Server 5.0 server instance.         Image: Configure the MySQL Server 5.0 server 5.0 server 5.0 server 5.0 server 5.0 server 5.0 serve |                     |                 |                            |
| Please set the                                                                                                    | e security options. |                 |                            |
| 🗹 Modify Se                                                                                                    | ecurity Settings    |                 |                            |
|                                                                                                    | New root password:  | ****            | Enter the root password.   |
| root                                                                                                    | Confirm:            | ****            | Retype the password.       |
|                                                                                                    |                     | 🗌 Enable root a | ccess from remote machines |
| Create An Anonymous Account<br>This option will create an anonymous account on this server. Please<br>note that this can lead to an insecure system.                                                                                                    |                     |                 |                            |
| <pre><back next=""> Cancel</back></pre>                                                                                                    |                     |                 |                            |

11. When the configuration of MySQL completes click **Finish**.

| MySQL Server Instance Configuration Wizard                                             |            |
|----------------------------------------------------------------------------------------|------------|
| MySQL Server Instance Configuration<br>Configure the MySQL Server 5.0 server instance. | $\bigcirc$ |
| Processing configuration                                                               |            |
| Prepare configuration                                                                  |            |
| <ul> <li>Write configuration file</li> </ul>                                           |            |
| <ul> <li>Start service</li> </ul>                                                      |            |
| <ul> <li>Apply security settings</li> </ul>                                            |            |
| Please press [Execute] to start the configuration.                                     |            |
|                                                                                        |            |
|                                                                                        |            |
|                                                                                        |            |
| < Back Execute Car                                                                     | ncel       |

#### Installing Tisio Device Manager Components

After installing the required Java, MySQL and Tomcat products the TDM Installation will install the Tisio Device Manager components. Follow these instructions to install the TDM Components:

1. The following window will be displayed, Enter the MySQL password you entered for the MySQL server installation, click **next** to continue installation.

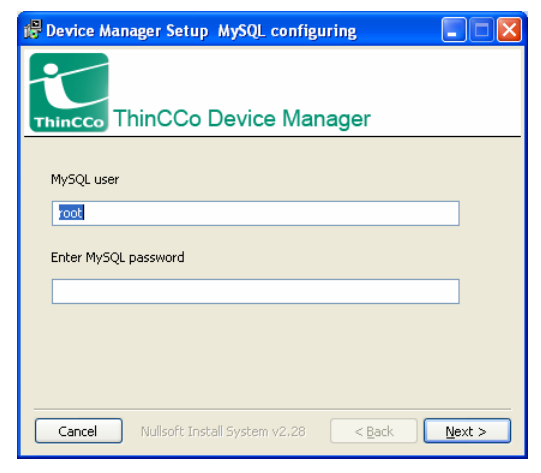

2. Click Install to install the TDM components.

| 🛱 Device Manager Setup Done                      |      |
|--------------------------------------------------|------|
| ThinCCo Device Manager                           |      |
| Installation of the Device Manager has finished. |      |
|                                                  |      |
|                                                  |      |
| Cancel Nullsoft Install System v2.28             | lose |

3. This completes the installation of the Tisio Device Manage software and supporting server components.

# **Tisio Device Manager Startup**

Then Tisio Device Manager (TDM) can be run from an Web Browser which includes support for Java Runtime Enviornment. Tisio Device Manager brings terminal configuration to a central Web Services Management Server. With its functionality, you can configure terminal properties and setup Tisio connections for any server, upgrade software packages and Tisio configurations.

The following sections will cover configuring the Tisio for easy startup, starting it for the first time and initial testing.

#### Starting Tisio Device Manager from the TDM server

The Tisio Device Manager is now ready to accept calls from any Java enabled Web Browser.

■ Starting from a local Java enabled web browser

Enter the URL: <u>http://localhost:8080/ThinCCo/DeviceManager.htm</u>

■ Starting from any local Java enabled web browser

Enter the URL: <a href="http://host.your.domain:8080/ThinCCo/DeviceManager.htm">http://host.your.domain:8080/ThinCCo/DeviceManager.htm</a>

## Logging On

Tisio Device Manager initially presents a login window that asks for User and Passord. By default the initial user name is **Admin** and password is **admin**.

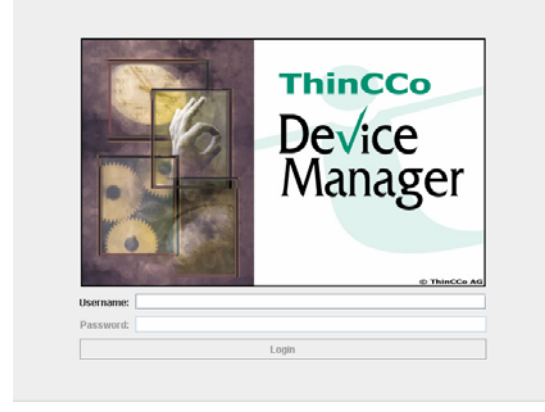

The initial window presents and overview over the currently known managed devices and allows to manage the devices in various aspects. See the Tisio Device Manager Startup Guide for using the Tisio Device Manager.

| Annanonment Tarke          | Managed Devices  |        |              |               |               |            |            |            |                 |      |
|----------------------------|------------------|--------|--------------|---------------|---------------|------------|------------|------------|-----------------|------|
| nanagement Tasks           | Name             | Online | MAC          | User          | IP            | Model      | OS         | Group      | Last Contact    | Shut |
| managed Devices            | TTC-0016E63A7694 |        | 0016E63A7694 | anybody       | 192.168.10.50 | Tisio 98-1 | WinCE 5.0  | unassigned | 2/5/07 12:50 PM |      |
| Groups                     | TTC-0016e63a7762 |        | 0016e63a7762 | Administrator | 192.168.10.51 | Tisio 96-1 | WinXPé SP2 | unassigned | 2/5/07 4:41 PM  |      |
| Deploy Software            | TTC-0016E6381C80 | _      | 0016E63B1CB0 | anybody       | 192.168.1.212 | Tisio 96-1 | WinCE 5.0  | unassigned | 2/5/07 12:50 PM |      |
| Backup Restore             |                  |        |              |               |               |            |            |            |                 |      |
| Administration             |                  |        |              |               |               |            |            |            |                 |      |
| Nanaged Devices            |                  |        |              |               |               |            |            |            |                 |      |
| Filter                     |                  |        |              |               |               |            |            |            |                 |      |
| Add Device                 |                  |        |              |               |               |            |            |            |                 |      |
| ViewEdit                   |                  |        |              |               |               |            |            |            |                 |      |
| Delete Devices             |                  |        |              |               |               |            |            |            |                 |      |
|                            |                  |        |              |               |               |            |            |            |                 |      |
| Print Report               |                  |        |              |               |               |            |            |            |                 |      |
| Print Report Apply Changes |                  |        |              |               |               |            |            |            |                 |      |
| Print Report Apply Changes |                  |        |              |               |               |            |            |            |                 |      |
| Print Report Apply Changes |                  |        |              |               |               |            |            |            |                 |      |
| Print Report Apply Changes |                  |        |              |               |               |            |            |            |                 |      |
| Print Report Apply Changes |                  |        |              |               |               |            |            |            |                 |      |

# Install MySQL Administrator (Optional)

MySQL Administrator is used to access MySQL Data Bases. This tool can be used to verify the TDM (Yangtse) data base is present and that you can connect to the MySQL server. Follow these instructions to install the MySQL Server Version 5.0:

- 1. On TDM version 1.3 of TDM the install was included in the installation. Login as the Local Administrator on your computer.
- 2. Select Start > Tisio > Install MySQL Administrator.
- 3. If you have the newer TDM version 1.5 download the MySQL Admin V1.2 from: http://dev.mysql.com/downloads/gui-tools/5.0.html.
- 4. When running the installation program, the following window will be displayed, click **next** to begin installation.

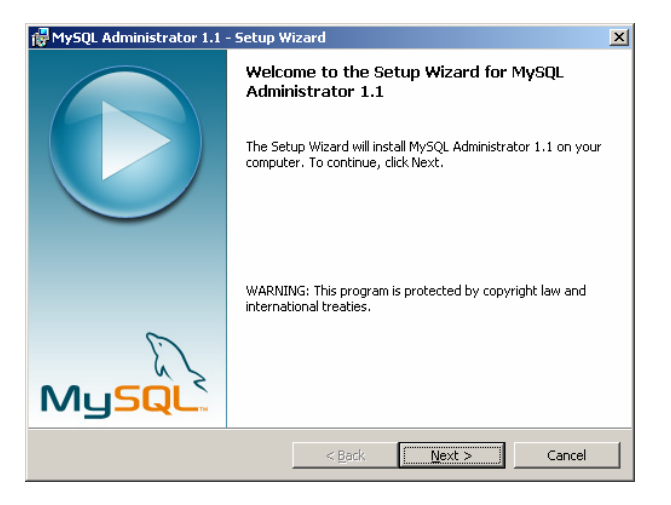

5. Accept the license agreement and click Next.

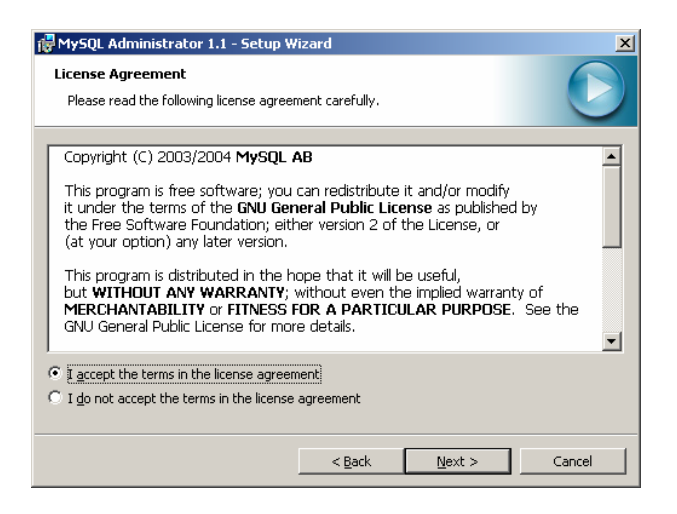

6. Select the **Complete** install and click **Next**.

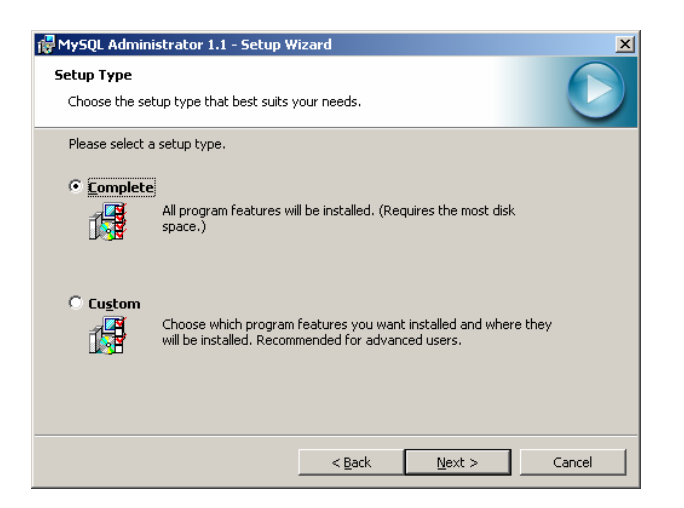

7. Select the installation directory and click **Next**.

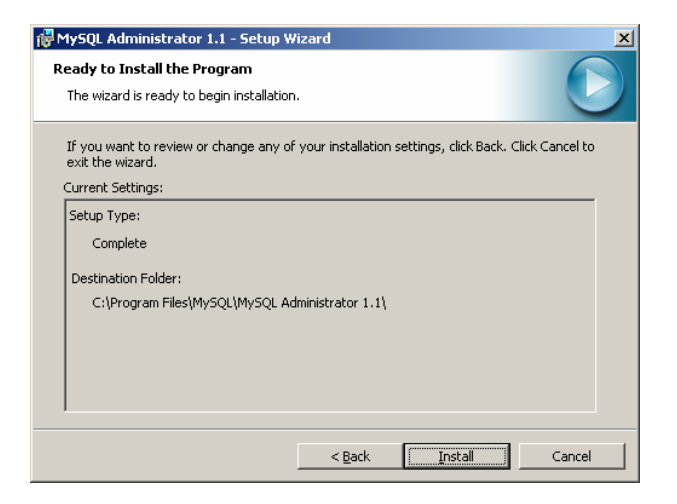

8. When the installation completes click **Finish**.

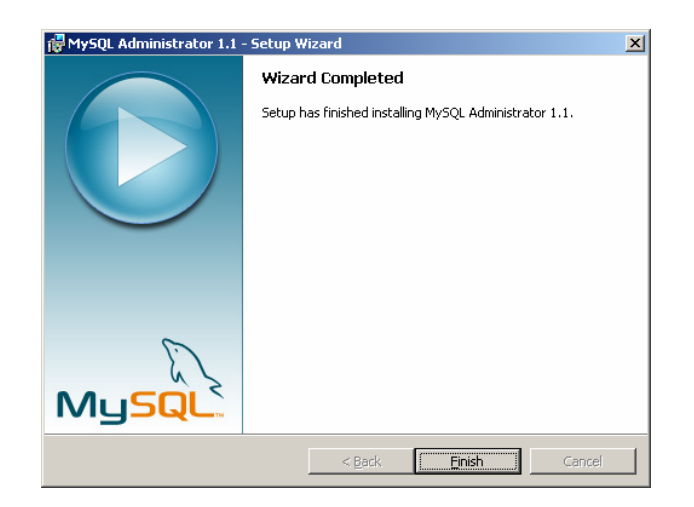

# Troubleshooting

#### **Troubleshooting Installation Errors**

The TDM Installation program creates a TDMSetup.log file normally founf in the %TEMP% torectory on your system. This is usually directory **"C:\Documents and Settings\%USERNAME%\Local Settings\Temp"**. Check this file for errors if the installation fails.

## **FAQ: Frequently Asked Questions**

Q. I have trouble to open TDM the 1st time

**A**. Make sure access rights for the Tisio tree in the Tomcat webapps folder are set appropriate. To reset access rights right click on the Tisio folder from a browser and choose 'Properties'.

From here navigate to advanced and choose to inherit and to propagate permissions to child objects or to set more specific access rights.

Q. Cannot login after installation

**A.** There are two (at least) levels of authentication, one for the MySQL database manager (user:root, password:password) and one for TDM (user:Admin, password:admin). Make sure you don't confuse these two.

The MySQL Connector for Java may not be installed correctly. In this case TDM cannot get access to it's database and won't let you log in. Please check the Tomcat log files (e.g. in 'E:\Program Files\Apache Software Foundation\Tomcat 5.5\logs') for more details.

Q. How do I add software packages for download to devices

**A**.Download the package files (one kit.xml file plus one or more files comprising the package) to a folder available from your TDM GUI browser. Logon to TDM, navigate to 'Deploy Software' and

click 'Add Application'. A browser window will allow you to choose the kit.xml file for a SW package to load to TDM. TDM will try to collect all files belonging to this package.

Q. Cannot load software packages

**A.** Make sure the security settings in your local java.policy file are set correctly. For more details see the chapter 'Tisio Device Manager Java Security' in this document.

Q. How do I update TDM once it is installed

A. Once the basic installation has been completed only updating the files in the Tomcat webapps tree is required. A TDM Install-Update packade is available for download from www.tp-sys..

Q. How can I reset TDM to it's factory default

**A.** TDM stores device and configuration data in the Tomcat webapp tree as well as in the database. To reset TDM delete or backup the Tisio tree under Tomcat webapps and

restore the original tree as well as delete or backup the 'yangtse' database in MySQL and create a new empty database with the same name. On 1st start TDM will reinitialize the datastructures.

Q. How do I provide 'Tisio Recovery Packages' for local device recovery

**A.** Tisio devices can download a fresh OS image from any web server. When the OS image is damaged or on operater request (see device manual) the device will look for a webserver named 'Tisiodm' on the local network or go to the internet and download a image from 'tisiodm.yourdomain'. If you create a folder 'tcc\_kits' under Tomcat /webapps/Tisio and post images in the appropriate structure (see details provided with the kits) the devices can load a fresh image from your local TDM. For full details see the Tisio Recovery Guide avaiable on <u>www.tp-sys.com</u>. Recovery images are also avaiable there.

Q. How do I manage devices with Tisio Device Manager

A. please see 'Tisio Device Manager Startup Guide'